# Word 2016 文字处理

本章主要介绍 Word 2016,它是一个具有丰富的文字处理功能,图、文、表格 混排,所见即所得,易学易用等特点的文字处理软件,是当前深受广大用户欢迎 的 Microsoft Office 办公软件中的文字处理软件。通过本章学习,应掌握以下 几点。

- Word 的基本概念, Word 的基本功能和运行环境, Word 的启动和退出。
- 文档的创建、打开、输入、保存等基本操作。
- 文本的选定、插入和删除、复制和移动、查找与替换等基本编辑技术;多窗口和多文档编辑。
- 字体格式设置、段落格式设置、文档页面设置和文档分栏等基本排版 技术。
- 表格的创建、修改;表格的修饰;表格中数据的输入与编辑;数据的排序和计算。
- 图形和图片的插入;图形的建立和编辑;文本框、艺术字的使用和编辑。
- 文档的保护和打印。

| 考点            | 主 要 内 容               |
|---------------|-----------------------|
| Word 2016 的启动 | Word 2016 的启动         |
| Word 窗口及其组成   | Word 窗口及其组成           |
| Word 2016 的退出 | Word 2016 的退出         |
| 创建新文档         | 创建新文档的4种方法            |
| 打开已存在的文档      | 打开已存在的文档的几种方法         |
| 文档的保存与保护      | 文档的保存,文档的保护           |
| 文本的输入         | 几种文本输入方法              |
| 帮助功能的使用       | 帮助功能的使用               |
| 在文档中插入其他元素    | 插入表格,插入图片,插入特殊符号,插入文件 |
| 文本的查找与替换      | 文本的查找与替换              |

### 全国计算机等级考试一级考点汇总

第 3 章

| 痖  | 耒 |
|----|---|
| -7 | ĸ |

| 考点          | 主 要 内 容                                                          |
|-------------|------------------------------------------------------------------|
| 文字的编辑       | 文本块的选择,复制与粘贴,移动与剪切,文字块的选取,对块区域的编辑<br>操作,超文本链接,文字基本修饰             |
| 段落的排版       | 利用水平标尺进行段落缩紧设置,利用"格式"菜单下的"段落"命令进行<br>段落排版                        |
| 页面设置        | 几种页面设置方法                                                         |
| 打印的相关操作     | 打印设置,打印预览,打印方式的选择                                                |
| 页眉、页脚与页码的设置 | 设置页眉和页脚,设置页码                                                     |
| 表格的创建       | 绘制表格,插入表格,复制和粘贴表格                                                |
| 表格的编辑与修饰    | 表格大小的调整,表格格式的设置,表格中行、列、单元格的插入,表格中<br>单元格的合并与拆分,表格的图文绕排,表格中内容的编辑  |
| 表格内数据的排序与计算 | 表格内数据的排序,表格内数据的计算                                                |
| 图形的绘制       | 使用绘图工具栏的工具绘制各种图形,绘制网格,图形的移动与组合,曲<br>线图形的绘制与修改                    |
| 文本框的使用      | 文本框的插入,修改文本框的设置,利用文本框对文字或图形进行定位,<br>利用文本框链接、增强排版灵活性,利用文本框为图片添加图标 |

# 3.1 初识中文版 Word 2016

### 3.1.1 Word 2016 的启动与退出

### 1. Word 2016 的启动

Word 2016 的启动有以下 3 种方法。

(1) 单击任务栏上的开始菜单,选择"所有程序"→Microsoft Office→Microsoft
 Office Word 2016 命令,启动中文 Word 2016,同时系统会自动建立一个名为"文档 1.
 docx"的空白 Word 文档。

- (2) 双击桌面上的 Microsoft Word 快捷图标。
- (3) 双击已有的"Word 文档"图标。

### 2. Word 2016 的退出

Word 2016 的退出有以下 4 种方法。

- (1) 单击标题栏右侧的"关闭"按钮×。
- (2) 单击菜单"文件"→"关闭"命令,关闭 Word 2016。
- (3) 右击标题栏除了按钮之外的区域,在弹出的控制菜单中单击"关闭"命令。
- (4) 按 Alt+F4 组合键退出。

如果 Word 文件中的内容自上次存盘之后又进行了修改,则在退出 Word 2016 之前

(112)

将弹出提示保存的对话框。单击"保存"按钮将保存修改;单击"不保存"按钮将取消修改; 单击"取消"按钮,则退出 Word 2016 的操作被中止。

### 3.1.2 Word 2016 界面简介

中文 Word 2016 的工作界面如图 3-1 所示,其窗口组成及功能如下。

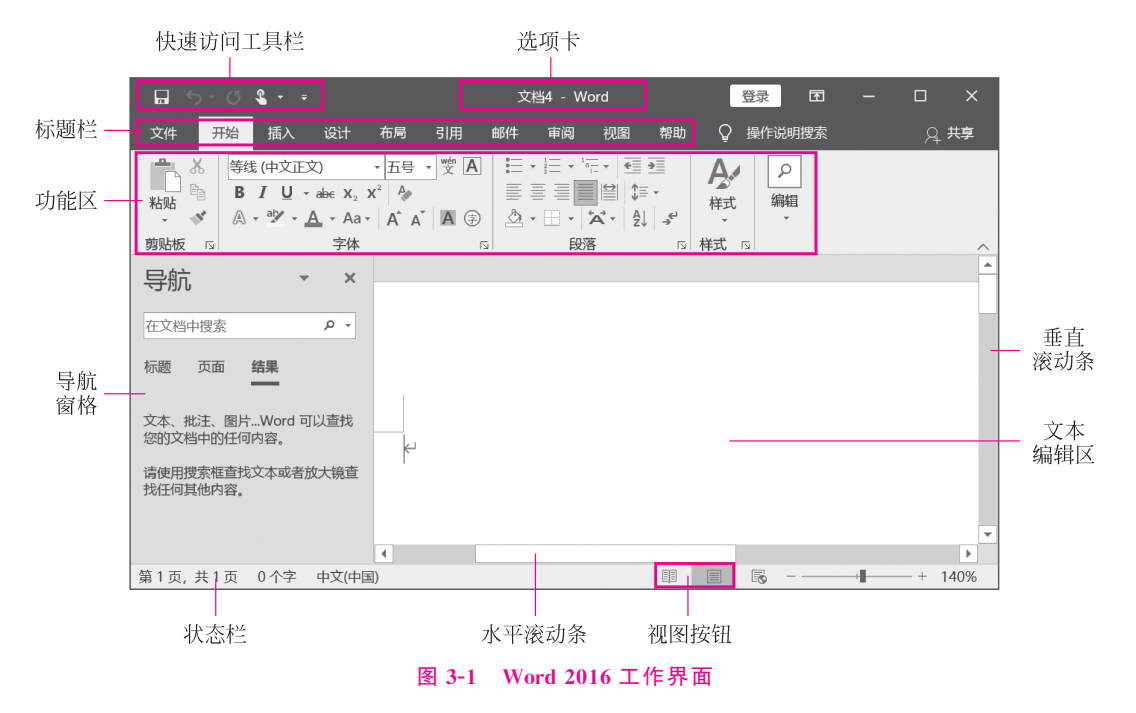

(1)标题栏:位于应用程序窗口的最上面,用于显示当前打开的文档名,单击标题栏 右端的按钮,可以最小化、最大化或关闭程序窗口。

(2)快速访问工具栏:位于 Word 窗口左上角,使用它可以快速访问使用频率较高的工具,如"保存"按钮、"撤销"按钮和"恢复"按钮。

(3)选项卡和功能区: Word 2016 提供了 10 个功能区选项卡,分别是"文件""开始" "插入""设计""布局""引用""邮件""审阅""视图""帮助"。单击任意选项卡即可在其下方 功能区显示相应的按钮和命令。单击功能区中的按钮或命令即可完成相应的设置。

(4) 文本编辑区:用来显示和输入文本。

(5)水平滚动条和垂直滚动条:水平滚动条、垂直滚动条分别用来在水平、垂直方向 改变工作表的可见区域,单击滚动条两端的方向按钮,可以使工作表的显示区域按指定方 向滚动一个单元格位置。

(6)视图按钮:通过单击此栏中的 5个按钮,可以将 Word 2016 的视图模式分别切换到"草稿""页面视图""大纲视图""Web 版式视图""阅读版式视图"5种不同的模式。

(7) 状态栏: 位于 Word 窗口底部,用来显示当前鼠标光标所在的页号、文档的页数、 字数等。

(8) 导航窗格:按 Ctrl+F组合键可显示导航窗格。导航窗格中最上方是搜索框,用于

搜索文档中的内容。下方的3个选项卡分别用于浏览文档的标题、页面和当前搜索结构。

# 3.2 文档的基本操作

Word 文档的扩展名为 docx,对 Word 文档的打开和保存操作,实际上就是对扩展名为 docx 的文件的操作。

## 3.2.1 创建新文档

创建新文档有以下两种方法。

(1)选择"文件"→"新建"菜单命令打开"新建"面板。在该面板中列举了多种新建 Word 文档的选项,如图 3-2 所示。双击第 1 项"空白文档",可新建一个名为"文档 1. docx"的空白 Word 文档,如图 3-3 所示。

|            |                    | 文档2 - Word                                                                                                    | Yue Zhang 🎴 🙂                             | ⊜ ? – □ × |
|------------|--------------------|----------------------------------------------------------------------------------------------------|-------------------------------------------|-----------|
| ©          | 新建                 |                                                                                                    |                                           |           |
| 俞 开始       |                    |                                                                                                    |                                           |           |
| 🗋 新建       |                    |                                                                                                    |                                           |           |
| © ग्रम<br> |                    |                                                                                                    |                                           |           |
| 信息         |                    |                                                                                                    |                                           |           |
| DK17       |                    |                                                                                                    |                                           |           |
| 另存为        | 空白文档               | 书法字帖                                                                                                    |                                           |           |
| 保存到百度网盘    |                    |                                                                                                    |                                           |           |
| 历史记录       | 搜索联机模板             |                                                                                                    | Q                                         |           |
| 打印         | 建议的搜索常计业务卡 传单 信函 彰 | 育 简历和求职信 假日                                                                                                    |                                           |           |
| 共享         |                    | Aa #6                                                                                                    | 一月年                                       |           |
| 导出         |                    | itst                                                                                                    | EN AND AND AND AND AND AND AND AND AND AN |           |
| 关闭         | 浏览                 | L ORCHART THAT AND A CONTRACT AND A CONTRACT AND A |                                           |           |
| 更多         | <b>(</b>           |                                                                                                    |                                           |           |

#### 图 3-2 创建 Word 2016 新文档

| 🖬 5 · 0 🕯 • •                                                                                                    | 文档1 - Word                                                                                                    | Yue Zhang              | •                                                                            | - 🗆 X            |
|----------------------------------------------------------------------------------------------------|----------------------------------------------------------------------------------------------------|------------------------|------------------------------------------------------------------------------|------------------|
| 文件 开始 插入 设计 布局 引用 曲                                                                                                    | 3件 审阅 视图 帮助 百度网盘 ♀ 操作说明搜索                                                                                                    |                        |                                                                              | ,,, <b>共享</b>    |
| <ul> <li>※</li> <li>※</li></ul> | 安国 ニード・ビー 通道 本・ 剣 チ<br>ABBCCDX ABBCCDX ABBCCD | AaBbC AaBbC<br>标题 2 标题 | <ul> <li>♀ 査找</li> <li>● 違</li> <li>● 違</li> <li>● 違</li> <li>● 造</li> </ul> | *<br>保存到<br>百度网盘 |
| 剪贴板 rs 字体                                                                                                    | の 段落 の 样式                                                                                                    |                        | 15 编辑                                                                        | 保存へ              |
| 写航     ×       在文都中接索     P・       特面     页面       就量        文本、株式     個片…Word 可以直线感的文<br>标中指用学家電気文本或者技大調直找任<br>情質他均容。                                                                                                    | _,                                                                                                    |                        |                                                                              |                  |
|                                                                                                    |                                                                                                    |                        | -                                                                            | -                |
| 第1页, 共1页 0个字 中文(中国)                                                                                                    |                                                                                                    |                        | B                                                                            | + 100%           |

#### 图 3-3 新建空白 Word 文档

(2)利用 Ctrl+N 组合键,可新建空白 Word 文档。

### 3.2.2 打开文档

在 Word 2016 中,当用户需要打开已经存在的文档时,常用方法有以下两种。

(1) 在"计算机"或"资源管理器"中找到并双击所要打开的 Word 文档,即可打开这 个文件。

(2) 在 Word 2016 中,选择"文件"→"打开"命令,或使用 Ctrl+O 组合键,将会弹出 "打开"面板,如图 3-4 所示,在该面板中可以双击打开最近使用过的文档。还可以单击 "打开"面板中的"浏览"按钮弹出"打开"对话框,如图 3-5 所示。在列表中单击选择需要 打开的文件后,单击"打开"按钮,完成指定文件的打开。如果需要打开的文件不在当前目 录下,可以通过当前对话框左侧的导航窗格选择文件所在的目录。单击选中某目录后,下 面的列表会显示所选目录下的所有 Word 文件,选中某文件后,再单击"打开"按钮。

|          | 使用说明与设计报告_模板 [兼容模式]                         | - Word Yue Zhang 🎴 🙂 🙁 ? — 🗆 🗙                      |
|----------|---------------------------------------------|-----------------------------------------------------|
| e        | 打开                                          |                                                     |
| 俞 开始     |                                             | ★档 文件平                                              |
| 🗋 新建     | 6 最近                                        |                                                     |
| ☞ 打开<br> | OneDrive - 个人<br>yzha2625@uni.sydney.edu.au |                                                     |
| 信息       |                                             |                                                     |
| 保存       | 添加位置                                        | 使用说明与设计报告_模板 2021/1/11 15:25 桌面 2021/1/11 15:25     |
| 另存为      |                                             |                                                     |
| 保存到百度网盘  | ☆ 浏览                                        | 型= 桌面                                               |
|          |                                             | 大学计算机应用基础1009 2021/1/11 15:24<br>桌面 2021/1/11 15:24 |
| 打印       |                                             |                                                     |
| 共享       |                                             |                                                     |
| 导出       |                                             |                                                     |
| 关闭       |                                             |                                                     |
| 更多       | 4                                           |                                                     |

图 3-4 "打开"面板

### 3.2.3 保存、另存与关闭文档

#### 1. 保存文档

需要保存当前文档时,选择"文件"→"保存"命令,或单击快速访问工具栏的"保存"按 钮□,如果当前文档从未保存过,将会弹出"另存为"对话框,在"文件名"后面的列表中输 入文件名称,例如,"我的第一个 Word"文档。如图 3-6 所示,再单击"保存"按钮,将文档 保存在当前目录下。如果当前文档曾经保存过,则会直接以原文件名保存文件,不再出现 "另存为"对话框。

| 🖬 打开           |                    | ×                  |
|----------------|--------------------|--------------------|
| ← → • ↑ III «  | 用户 > YUE > 桌面 > 归档 | ▶ ひ 夕 捜索"归档"       |
| 组织 🔹 新建文件夹     | ŧ                  | III • III 🕐        |
| la OneDrive    | <b>^</b> 名称 ^      | 修改日期               |
| ■此由脑           | 第二讲                | 2021/1/7 10:57     |
|                | 第六讲                | 2021/1/7 10:45     |
| J 3D 对象        | ■ 第三讲              | 2021/1/7 10:57     |
| - 视频           | ■ 第四讲              | 2021/1/7 10:51     |
| ■ 图片           | 1 第五讲              | 2021/1/7 11:00     |
| 🔤 文档           | 第一讲                | 2020/11/26 8:19    |
| ↓ 下载           | ▶ 未完               | 2021/1/7 11:16     |
| ♪ 音乐           |                    |                    |
| ■ 桌面           |                    |                    |
| 👟 Windows (C:) |                    |                    |
| 🔮 网络           | ~ <                | >                  |
|                |                    |                    |
| 3              | 又件名(N):            | ✓ 所有 Word 又档 ✓     |
|                |                    | 工具(L) ▼ 打开(O) ▼ 取消 |

图 3-5 "打开"对话框

| 保存此文件            |    | ×      |
|------------------|----|--------|
| 文件名              |    |        |
| Doc1             |    | .docx  |
| 选择位置<br><b> </b> |    | •      |
| 更多选项             | 保存 | (S) 取消 |
|                  |    | _      |

图 3-6 "保存此文件"对话框

### 2. 另存文档

如果对当前已经保存过的文档需要以其他文件名或在其他路径下保存时,可执行"文件"→"另存为"命令,将会弹出"另存为"面板,在该面板中选择文档的存储位置后,将弹出 "另存为"对话框,该对话框中,在"文件名"后面的列表中可以输入与当前文件名不同的文件名。若想改变文件的保存目录,可通过当前对话框左侧的导航窗格重新选择另存文件的目录,再输入文件名后,单击"保存"按钮。

也可以单击"另存为"对话框中的"新建文件夹"按钮,如图 3-7 所示,为新建的文件夹 重命名之后,双击进入该文件夹,再进行上述的保存文件操作。

| 🚾 另存为                                                                                                    |                                                                                                    | X                                                                                                    |  |
|----------------------------------------------------------------------------------------------------|----------------------------------------------------------------------------------------------------|----------------------------------------------------------------------------------------------------|--|
| $\leftarrow$ $\rightarrow$ $\checkmark$ $\uparrow$ $\blacksquare$ ,                                                                                                    | › 此电脑 » 文档                                                                                                    | ◆      也                                                                                                    |  |
| 组织 ▼ 新建文件                                                                                                    | 夹                                                                                                    | · •                                                                                                    |  |
| <ul> <li>▶ 此电脑</li> <li>③ 3D 对象</li> <li>圖 视频</li> <li>■ 图片</li> <li>■ 文档</li> <li>↓ 下载</li> <li>♪ 音乐</li> <li>■ 桌面</li> <li>♥ Windows (CA)</li> <li>文件名(N): [<br/>(保存类型(T): ]</li> <li>(<br/>作者:</li> </ul> | 名称          AndroidStudio          RainClassroom          Scrshot          Visual Studio 2010          WeChat Files          新建文件夹          自定义 Office 模板         Vord 文档         Yue Zhang         保存缩略图 | 修改日期<br>2020/10/7 18:08<br>2021/1/8 11:28<br>2020/11/22 19:57<br>2020/11/26 14:49<br>2021/1/1 15:45<br>2021/1/11 15:45<br>2020/9/25 10:04<br>本<br>标记: 添加标记 |  |
| ▲ 隐藏文件夹                                                                                                    |                                                                                                    | 工具(L) ▼ 打开(O) 取消                                                                                                    |  |
|                                                                                                    |                                                                                                    |                                                                                                    |  |

### 3. 关闭文档

对文档完成所有的操作后,要关闭文档时,可选择"文件"→"关闭"命令,或单击窗口 右上角的"关闭"按钮。在关闭文档时,如果在文档打开期间没有对其进行修改,可直接关 闭;如果对文档做了修改,但还没有保存,系统将会打开一个提示框,询问是否保存对文档 所做的修改,如图 3-8 所示。

| Micros | soft Word X                                |
|--------|--------------------------------------------|
|        | 是否将更改保存到 "大学计算机应用基础1009 - 副<br>本" 中?       |
|        | 如果单击"不保存",将临时提供此文件的最新副本。<br>了 <u>解详细信息</u> |
|        | 保存( <u>S</u> ) 不保存( <u>N</u> ) 取消          |

图 3-8 Word 2016 文档的保存与关闭

单击"保存"按钮,如果是已建立的文档,编辑结果则被保存;如果是新建文档,则会弹 出"另存为"对话框,按上述保存文件的方法进行保存。单击"不保存"按钮,则不保存编辑 结果。单击"取消"按钮,则放弃文档的保存并返回编辑窗口继续编辑。

### 3.2.4 文档的保护

为防止无关人员查看或修改文档,用户可以给文档设置相应的密码。

### 1. 设置打开权限密码

在"另存为"对话框中,单击"工具"按钮,在弹出的菜单中选择"常规选项"命令,打开 如图 3-9 所示的"常规选项"对话框,在"打开文件时的密码"处输入要设定的密码,单击 "确定"按钮后会弹出如图 3-10 所示的"确认密码"对话框,要求用户再次输入打开文件时 的密码。再次输入密码后单击"确定"按钮,若两次输入的密码一致,返回"另存为"对话框 后单击"保存"按钮,则密码设置成功。若两次输入密码不一致,则会提示"确认密码不 符",密码设置失败,用户需要重新设置密码。

| 常规选项                               |    | ?      | × |
|------------------------------------|----|--------|---|
| 常规选项                               |    |        |   |
| 此文档的文件加密选项                         |    |        |   |
| 打开文件时的密码(Q):                       |    |        |   |
| 此文档的文件共享选项                         |    |        |   |
| 修改文件时的密码( <u>M</u> ):              |    |        |   |
| □ 建议以只读方式打开文档(E)                   |    |        |   |
| 保护文档(P)                            |    |        |   |
| 宏安全性                               |    |        |   |
| 调整安全级别以打开可能包含宏病毒的文件,并指定可信任的宏创建者姓名。 |    | 宏安全性(S | ) |
|                                    |    |        |   |
|                                    |    |        |   |
|                                    |    |        |   |
|                                    |    |        |   |
|                                    |    |        |   |
|                                    |    |        |   |
|                                    |    |        |   |
|                                    | 确定 | 取消     | 当 |

#### 图 3-9 "常规选项"对话框

| 确认密码                        |            | ?     | $\times$ |
|-----------------------------|------------|-------|----------|
| 请再次键入打开文件时的密码(              | <u>P):</u> |       |          |
|                             |            |       |          |
| 警告:如果丢失或忘记密码,则<br>是区分大小写的。) | 无法将其恢复。    | (请记住, | 密码       |
|                             | 确定         | 取消    |          |

图 3-10 "确认密码"对话框

密码设置成功后,再次打开文档时,会弹出"密码"对话框,要求用户输入密码,仅当密码正确时才能打开文档。

#### 2. 设置修改权限密码

若允许别人打开和查看文档,但不允许别人对其进行修改,应设置修改权限密码,使 得不知道密码的人只能以"只读"方式打开该文档。设置修改权限密码的方法与设置打开 权限密码非常类似,区别是密码应输入在如图 3-9 所示的"常规选项卡"对话框的"修改文 件时的密码"输入框中。

密码设置成功后,再次打开文档时,会弹出"密码"对话框,要求用户输入密码,知道密码的用户输入正确的密码后可以打开、查看和修改文档,而不知道密码的用户可以单击 "只读"按钮以"只读"方式打开该文档。

### 3. 取消已设置的密码

若用户想取消已设置好的打开权限密码或修改权限密码,需要先输入正确的密码打 开文档,按照上述方法打开如图 3-9 所示的"常规选项卡"对话框,在"打开文件时的密码" 或"修改文件时的密码"输入框删除已设置的密码(以一排 \* 的形式显示),单击"确定"按 钮,返回"另存为"对话框后单击"保存"按钮,则相应的密码被删除。

#### 4. 文档保护

有时用户认为文档中的某部分内容比较重要,只允许其他人对其进行查看、修订、审 阅等操作,但不允许他人对其进行修改,此时可以对这部分内容进行文档保护,操作如下。

选定要保护的文档内容(如某句话或某个段落),选择"审阅"选项卡,在功能区"保护" 组中单击"限制编辑"按钮[]打开"限制编辑"窗格。在该窗格中勾选"仅允许在文档中进 行此类型的编辑",在"编辑限制"下拉列表中可选择"修订""批注""填写窗体""不允许任 何更改(只读)"。选择后,对于之前选中的文档内容,只能进行之前选定的操作。

# 3.3 文档编辑

### 3.3.1 输入文本

在 Word 中可以输入的文本包括汉字、英文、数字、标点符号和特殊符号等,其输入原则是:录入中文时,选择全角、中文标点状态;录入英文、数字时,选择半角、英文标点状态。输入时,输入的文本总是在当前光标位置进行插入,然后光标后移一位,可再进行输入。可用键盘上的 Backspace 键向前删除已经输入的文本。可用 Enter 键另起一行进行输入。

### 1. 文本的输入

(1)设置插入点。把鼠标指针指向插入内容的开始位置并单击。

(2)选择输入法。Word 启动后处于英文输入法状态,输入中文时,需要切换到中文 输入法状态。单击任务栏右侧的输入法指示器图标 ,在弹出的快捷菜单中选择一种中

文输入法。选择完毕后,若继续按 Ctrl+Shift 组合键,将依次循环选择并显示已安装的 各种输入法,此时可见输入法的图标在不断变换。

在此以选择智能 ABC 输入法为例,此时屏幕上出现输入法工具栏,如图 3-11 所示。 按 Ctrl+Space 组合键,实现中/英文输入法的切换,然后进行中文输入。

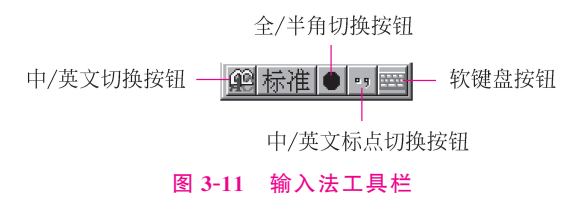

### 2. 符号的插入

当需要插入一些键盘上没有的符号时,先将光标放在需要插入符号的位置,选择"插入"选项卡,在功能区中单击"符号"按钮Ω符号,在弹出的菜单中单击选中需要的符号,则选中的符号出现在当前光标所在位置。若菜单中没有想要插入的符号,单击"其他符号", 打开如图 3-12 所示的"符号"对话框进行选择,选中之后再单击"插入"按钮即可。

| 符号                 |                                                                                      |     |                        |    |   |   |   |   |   |   |   |             |   | ? | ,  | $\times$ |
|--------------------|--------------------------------------------------------------------------------------|-----|------------------------|----|---|---|---|---|---|---|---|-------------|---|---|----|----------|
| 符号(                | <u>S)</u>                                                                            | 特殊学 | ≥符(P)                  | )  |   |   |   |   |   |   |   |             |   |   |    |          |
| 字体(                | 字体(E): (普通文本)                                                                        |     |                        |    |   |   | × |   |   |   |   |             |   |   |    |          |
|                    | !                                                                                    | "   | #                      | \$ | % | & | , | ( | ) | * | + | ,           | - |   | /  | ^        |
| 0                  | 1                                                                                    | 2   | 3                      | 4  | 5 | 6 | 7 | 8 | 9 | : | • | <           | = | > | ?  |          |
| @                  | А                                                                                    | В   | С                      | D  | Е | F | G | Н | Ι | J | K | L           | M | N | 0  |          |
| Р                  | Q                                                                                    | R   | S                      | Т  | U | V | W | Х | Y | Z | [ | $\setminus$ | ] | Ŷ | _  | ~        |
| 近期的                | b用过                                                                                  | 的符号 | <u></u> ∃( <u>R</u> ): |    |   |   |   |   |   |   |   |             |   |   |    |          |
| Х                  | ,                                                                                    | 0   | •                      | ;  | : | ! | ? | " | " | ( | ľ | )           | % | & | ]  |          |
| Unicc<br>拉丁文<br>自动 | Unicode 名称:<br>拉丁文大写字母 X 字符代码(C): 0058 来自(M): Unicode(十六进制) ×<br>自动更正(A) 快捷键(L) 快捷键: |     |                        |    |   |   |   |   |   |   |   |             |   |   |    |          |
|                    |                                                                                      |     |                        |    |   |   |   |   |   |   |   | 插入([        | ) |   | 取消 | Í        |

图 3-12 "符号"对话框

### 3. 日期和时间的输入

当需要输入当前日期或时间时,可以使用以下方法:将插入点移至需要插入日期或时间的位置。选择"插入"选项卡,在功能区中单击"日期和时间"按钮 田用和时间,打开 "日期和时间"对话框。在"语言"下拉列表框中选择"中文(中国)"。在"可用格式"列表框 中,可选定某种格式,例如,选定 2020/1/11 如图 3-13 所示。单击"确定"按钮,即可在光 标位置处插入上述格式的当前系统时间。

| 日期和时间                                                                                                    | ? ×                                                                           |
|----------------------------------------------------------------------------------------------------|-------------------------------------------------------------------------------|
| 可用格式( <u>A</u> ):                                                                                                    | 语言(国家/地区)( <u>L</u> ):                                                        |
| 2021/1/11        2021年1月11日     2021年1月11日星期一       21.1.11     2021年1月       4时5分55秒     4时5分       4时5分     16时5分       ○○一年一月十一日     ○○一年一月十一日里期一       ○○二一年一月十一日星期一     ○○二一年一月 | <ul> <li>中文(中国)</li> <li>▼</li> <li>● 使用全角字符(W)</li> <li>□ 自动更新(U)</li> </ul> |
| 设为默认值( <u>D</u> ) 确定                                                                                                    | 取消                                                                            |

图 3-13 "日期和时间"对话框

### 3.3.2 选择文本

#### 1. 鼠标选择

1) 拖动鼠标选择文本

在图 3-14 中,如果想选择前两句,就需要把鼠标指针放在第一个字的左边,按住鼠标 左键并向右拖动,直到第二句末"荷塘里。"为止,此时释放鼠标即可。

> 月光如流水一般,静静地泻在这一片叶子和花上。薄薄的青雾浮起在荷塘里。叶子和花 仿佛在牛乳中洗过一样;又像笼着轻纱的梦。虽然是满月,天上却有一层淡淡的云,所以不 能朗照;但我以为这恰是到了好处——酣眠固不可少,小睡也别有风味的。月光是隔了树照 过来的,高处丛生的灌木,落下参差的斑驳的黑影,峭楞楞如鬼一般;弯弯的杨柳的稀疏的

#### 图 3-14 拖动鼠标选择文本

2) 利用选定栏选择一行

选定栏为文档窗口左边界和正文左边界之间的一长方形空白区域。当鼠标移动到要 选择的行左侧的选定栏时,单击,即可选定该行文本,如图 3-15 所示。

> 月光如流水一般,静静地泻在这一片叶子和花上。薄薄的青雾浮起在荷塘里。叶子和花 仿佛在牛乳中洗过一样;又像笼着轻纱的梦。虽然是满月,天上却有一层淡淡的云,所以不 能朗照;但我以为这恰是到了好处——酣眠固不可少,小睡也别有风味的。月光是隔了树照 过来的,高处丛生的灌木,落下参差的斑驳的黑影,峭楞楞如鬼一般;弯弯的杨柳的稀疏的

> > 图 3-15 利用选定栏选择一行

3) 利用选定栏选择多行

把鼠标移动到要选择的文本的左侧,按住鼠标左键并拖动至要选定的最后一行的左侧,释放鼠标即可完成多行的选择,如图 3-16 所示。

月光如流水一般,静静地泻在这一片叶子和花上。薄薄的青雾浮起在荷塘里。叶子和花 仿佛在牛乳中洗过一样,又像笼着轻纱的梦。虽然是满月,天上却有一层淡淡的云,所以不 能朗照,但我以为这恰是到了好处——酣眠固不可少,小睡也别有风味的。月光是隔了树照 过来的,高处丛生的灌木,落下参差的斑驳的黑影,峭楞楞如鬼一般,弯弯的杨柳的稀疏的

#### 图 3-16 利用选定栏选择多行

4) 利用选定栏选择整个段落

将鼠标移动到要选定的段落,在选定栏中快速双击,即可选定整个段落。

5) 利用选定栏选择整篇文档

在选定栏中快速三击鼠标即可选择整篇文档,或按住 Ctrl 键不放,将鼠标光标移动 到选定栏中单击也可选择整篇文档。

### 2. 键盘选择

Word 2016 键盘选择文本,主要通过 Ctrl、Shift 和方向键来实现。 Shift+↑:向上选定一行。 Shift+↓:向下选定一行。 Shift+←:向左选定一个字符。 Shift+→:向右选定一个字符。 Ctrl+Shift+←:选定内容扩展至上一单词结尾或上一个分句结尾。 Ctrl+Shift+→:选定内容扩展至下一单词结尾或下一个分句结尾。 Ctrl+Shift+↑:选定内容扩展至段首。 Ctrl+Shift+↓: 洗定内容扩展至段尾。 Shift+Home: 洗定内容扩展至行首。 Shift+End: 选定内容扩展至行尾。 Shift+PageUp: 洗定内容向上扩展一屏。 Shift+PageDn: 选定内容向下扩展一屏。 Alt+Ctrl+Shift+PageUp:选定内容扩展至文档窗口开始处。 Alt+Ctrl+Shift+PageDn: 选定内容扩展至文档窗口结尾处。 Ctrl+Shift+Home: 选定内容扩展至文档开始处。 Ctrl+Shift+End: 选定内容扩展至文档结尾处。 Ctrl+Shift+F8+方向键:纵向选取整列文本。 Ctrl+A或Ctrl+小键盘数字键5:选定整个文档。

### 3.3.3 复制、移动和删除文本

### 1. 复制文本

复制文本的方法有3种。

(1)选择要复制的文本,先选择"开始"选项卡,在功能区"剪贴板"组中单击"复制"按钮
 钮■复制,用鼠标或键盘移动光标至合适的位置,单击功能区中"剪贴板"组的"粘贴"按钮
 ↑,完成文本的复制。

(2)选择要复制的文本,右击,在弹出的菜单中选择"复制"命令,用鼠标或键盘移动 光标至合适的位置,右击,在弹出的菜单中选择"粘贴"命令,完成文本的复制。

(3)选择要复制的文本,方法如 3.3.2 节所述。按下 Ctrl+C 组合键,用鼠标或键盘 移动光标至合适的位置;再按下 Ctrl+V 组合键,完成文本的复制。

#### 2. 移动文本

移动文本的方法也有3种。

(1)选择要移动的内容,方法如 3.3.2 节所述。先选择"开始"选项卡,在功能区"剪贴板"组中单击"剪切"按钮 **剪切**;用鼠标或者键盘定位光标至要移动文本的最终位置,单击功能区中"剪贴板"组的"粘贴"按钮下,完成文本的移动。

(2)选择要移动的内容,右击,在弹出的菜单中选择"剪切"命令;用鼠标或者键盘定位 光标至要移动文本的最终位置,右击,在弹出的菜单中选择"粘贴"命令,完成文本的移动。

(3)选择要移动的内容,按下 Ctrl+X 组合键,用鼠标或者键盘定位光标至要移动文本的最终位置;再按下 Ctrl+V 组合键,完成文本的移动。

#### 3. 删除文本

删除文本的方法非常简单,通常使用以下4种方法。

(1) 使用 Delete 键: 该键可删除光标后面的字符,通常只是在删除数目不多的文字 时使用。

(2)当删除一整段内容时,先选中这个段落,然后按 Delete 键或单击菜单即可把选中的内容全部删除。

(3) 使用 Backspace 键: 该键的作用是删除光标前面的字符,可以用来直接删除输入错误的文本。

(4) 先选中要删除的文本,然后输入新文本,则新文本就覆盖了旧文本。

### 3.3.4 撤销和恢复

撤销和恢复是相对应的,撤销是取消上一步的操作,而恢复就是把撤销的操作再恢复回来。

如果进行了误操作,可单击快速访问工具栏上的"撤销"按钮5,或按下 Ctrl+Z 组合键可撤销上一步操作。反之,如果刚才的撤销操作不对,要恢复撤销之前的操作,按下 Ctrl+Y 组合键可还原上一步操作。

### 3.3.5 查找和替换

Word 2016 提供了"查找"和"替换"功能,可查找一个字、一句话甚至是一段内容。 先选择"开始"选项卡,在功能区"编辑"组中单击"替换"按钮 226 替换打开"查找和替 换"对话框,如图 3-17 所示。在"查找内容"文本框中输入要查找的关键字"叶子",在下面

的"替换为"文本框中输入"树叶",单击"查找下一处"按钮,Word 就自动在文档中找到下 一处使用这个词的地方;单击"替换"按钮,Word 会把选中的词替换掉并自动选中下一个 词,直至替换完毕,出现如图 3-18 所示的对话框,单击"确定"按钮完成替换过程。如果要 一次性替换文档中的全部对象,可单击"全部替换"按钮,系统将自动替换全部内容。

| 查找和替换             | ?  | × |
|-------------------|----|---|
| 查找(D) 替换(P) 定位(G) |    |   |
| 查找内容( <u>N</u> ): |    | ~ |
| 选项: 区分全/半角        |    |   |
| 替换为(I):           |    | ~ |
| 更多( <u>M</u> ) >> | 取消 |   |

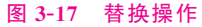

| Microsoft Word | ×  |
|----------------|----|
| 全部完成。完成9处替     | 换。 |
| 确定             |    |
| 图 3-18         |    |

如果不想替换文字,而只是查找,在功能区"编辑"组中单击"查找"按钮 2 查找,在导航窗格的输入框中输入要查找的文本内容,文档中会将其突出显示,如图 3-19 所示。

| 🖬 ጛィマ ጜィ =                | Doc1 - Word                                                                                                    | 登录 🖬 -                                                                                                    | x c                    |
|---------------------------|----------------------------------------------------------------------------------------------------|----------------------------------------------------------------------------------------------------|------------------------|
| 文件 开始 插入 设计 布局 引用         | 邮件 审阅 视图 帮助 百度网盘 ♀ 操作说明想                                                                                                    | 索                                                                                                    | 오, 共享                  |
|                           | ◆ 変 ▲ 三・三・三・三・ 4 至 5<br>■ 三 三 当 は 5 -<br>・ ▲ ③ ▲ · 田 · ★ · 丸 2 ↓ ◆ ▲ ABbCcDt AaBb                                                                                                    | CCDC AaBI · · · · · · · · · · · · · · · · · · ·                                                                                                    | <b>入</b><br>序到<br>12网盘 |
| 剪贴板 เว 字体                 | □                                                                                                    | t rs (5                                                                                                    | 府 、                    |
| ·····×             ·····× | 路上只我一个人, 背着手踱:"羞。这一片天地好像J<br>己, 到了另一个世界里。我爱热闹,也爱冷静;爱群居<br>这花茫的月下, 什么都可以想, 什么都可以不想, 使变<br>事, 一定要说的话, 現 在都可不理。这是独处的妙处,<br>曲曲折折的荷塘上面, 弥望"你是田豆"的叶子。<br>居层的叶子中间,零星地点缀着些白花,有袅娜"地开养<br>粒粒的明珠,又如碧天里的星星,又如刚出浴的美人。<br>处高楼上渺茫的歌声似的。这时候叶子与花也有一丝的<br>那边去了。叶子本是肩并肩密密地挟着,这便宛然有了<br>的流水,遮住了,不能见一些颜色,而叶子却更见风致<br>月光如流水一般,静静地语花这一片叶子和花上。<br>花仿佛在牛乳中洗过一样;又像笼羞轻纱的梦。虽然是<br>以不能明照;但我以为这恰是到了好处——酣眠固不可<br>了树照过来的,高处丛生的灌木,落下参差的斑驳的黑<br>的稀疏的倩影,却又像是画在荷叶上。塘中的月色并不<br>如梵娘玲上蒸羞的名曲。4<br>荷塘的四面,远远远远,高高高低低都是树,而杨桷<br>住,只在小路一旁,漏着几段空隙,像是特为月光留下 | 4.我的,我也像超出了平常的自<br>也爱独处。像今晚上,一个人在<br>是个自由的人。白天里一定要做的<br>我且受用这无边的荷塘月色好了。<br>"当批很高,像亭亭的剪女的裙。<br>的,有素涩地打着朵儿的,正如一<br>激风过处,送来缓缓清香,仿佛远<br>颜动,像闪电般,霎时传过荷塘的<br>一道凝塑的波痕。叶子底下是就脉 <sup>6</sup><br>了。4<br>薄薄的青雾浮起在荷塘里。叶子和<br>青月,天上却有一层淡淡的云,所<br>少,小睡也别有风味的。月光是隔<br>影,峭楞楞如鬼一般;弯弯的杨柳<br>均匀;但光与影有着和谐的旋律,<br>最多。这些树将一片荷塘重重围<br>的,树色一例是阴阴的,乍看像一 | ę.                     |
| 第1页,共2页 2/1374个字 🕼 中文(中国) |                                                                                                    |                                                                                                    | + 100%                 |

图 3-19 查找操作

### 3.3.6 多窗口编辑

### 1. 窗口拆分

为方便编辑长文档,可利用 Word 2016 的窗口拆分功能,将一个文档不同位置的两部分分别显示在两个窗口中。窗口拆分的方法如下。

先选择"视图"选项卡,在功能区"窗口"组中单击"拆分"按钮,待鼠标指针变成上 下箭头且屏幕上出现一条灰色分隔线时,拖动鼠标将分隔线移动到待拆分的位置,单击即 可完成拆分。

### 2. 多个文档窗口间的编辑

Word 2016 允许用户同时打开多个文档进行编辑,一个文档对应一个窗口。用户可 在各窗口间进行复制、粘贴、剪切等操作。常用操作如下。

打开多个文档后,选择"视图"选项卡,在功能区"窗口"组中单击"切换窗口"按钮, 弹出的下拉列表列出了当前所有被打开的文档名,单击文档名可切换当前文档窗口,也可 直接在任务栏中选择相应的文档进行切换。单击"全部重排"按钮,可将当前所有被打 开的文档窗口排列在屏幕上。单击某个文档窗口即可将其变为当前窗口。单击"并排查 看"按钮,可将两个文档窗口并排显示在屏幕上。

# 3.4 格式化文档

### 3.4.1 设置字符格式

### 1. 设置字体

(1) 选择要改变字体的文字。

(2)单击"开始"选项卡,单击功能区"字体"组
 <sup>★体</sup> · 上的小黑箭头按钮,打开"字体"下拉列表框,从中选择一个合适的字体即可,如图 3-20 所示。

### 2. 设置字号

字号代表字符的大小。在文档的排版过程中,使 用不同的字号能体现不同的格式。设置字号的操作步 骤如下。

(1) 选择要改变字号的文字。

(2)单击"字体"组 王号 上的小黑箭头按钮,打开 "字号"下拉列表框,从中选择合适的字号即可。以后 输入的文字就会以新设置的字号为准输出。

| 黑体 • 10 • A A A Aa         | •• 🏘 👻 🗛 |  |  |  |  |
|----------------------------|----------|--|--|--|--|
| 主题字体                       | <b>A</b> |  |  |  |  |
| 等线 Light                   | (标题)     |  |  |  |  |
| 等线                         | (正文)     |  |  |  |  |
| 等线 Light                   | (标题)     |  |  |  |  |
| 等线                         | (正文)     |  |  |  |  |
| 最近使用的字体                    |          |  |  |  |  |
| 宋体                         |          |  |  |  |  |
| 所有字体                       |          |  |  |  |  |
| Malgun Gothic              |          |  |  |  |  |
| Malgun Gothic Semilight    |          |  |  |  |  |
| Microsoft JhengHei         |          |  |  |  |  |
| Microsoft JhengHei Light   |          |  |  |  |  |
| Microsoft JhengHei UI      |          |  |  |  |  |
| Microsoft JhengHei UI Ligh | t        |  |  |  |  |
| Microsoft YaHei UI         |          |  |  |  |  |
| Microsoft YaHei UI Light   |          |  |  |  |  |
| MingLiU_HKSCS-ExtB         |          |  |  |  |  |
| MingLiU-ExtB               |          |  |  |  |  |
| MS Gothic                  |          |  |  |  |  |
| MS Mincho                  |          |  |  |  |  |
| MS PGothic                 | •        |  |  |  |  |

图 3-20 "字体"下拉列表框

### 3. 设置字形

126

字形代表文本的字符形式。在"字体"组有几个常用的按钮,就是用来设置字形的。

### 3.4.2 设置段落格式

### 1. 段落间距

将光标定位在要设置的段落中,或整体选中要设置段落的段,右击,在弹出的菜单中选择"段落"命令,打开"段落"对话框,如图 3-21 所示。在"间距"选项组中,通过单击向上和向下的按钮,可以设置该段的段前及段后间距。

| 段落                                              |                                          |                                           | ?              | $\times$    |  |  |  |
|-------------------------------------------------|------------------------------------------|-------------------------------------------|----------------|-------------|--|--|--|
| 缩进和间距(l)                                        | 换行和分页(P)                                 | 中文版式(出)                                   |                |             |  |  |  |
| 常规                                              |                                          |                                           |                |             |  |  |  |
| 对齐方式( <u>G</u> ):                               | 两端对齐    >                                |                                           |                |             |  |  |  |
| 大纲级别( <u>O</u> ):                               | 正文文本                                     | 」 默认情况下折叠(E)                              |                |             |  |  |  |
|                                                 |                                          |                                           |                |             |  |  |  |
| 缩进                                              |                                          |                                           |                |             |  |  |  |
| 左侧(L):                                          | 0 字符 🔶                                   | 特殊( <u>S</u> ):                           | 缩进值()          | <u>()</u> : |  |  |  |
| 右侧( <u>R</u> ):                                 | 0 字符 🔶                                   | 首行                                        | 2 字符           | *<br>*      |  |  |  |
| 🗌 对称缩进(]                                        | <u>(N</u> )                              |                                           |                |             |  |  |  |
| ☑ 如果定义了                                         | 了文档网格,则自动;                               | 周整右缩进(D)                                  |                |             |  |  |  |
| 间距                                              |                                          |                                           |                |             |  |  |  |
| 段前( <u>B</u> ):                                 | 0行 ≑                                     | 行距( <u>N</u> ):                           | 设置值(/          | <u>A</u> ): |  |  |  |
| 段后(E):                                          | 0行 🗘                                     | 固定值 ~                                     | 18 磅           | •           |  |  |  |
| □ 不要在相同                                         | 同样式的段落间增加间                               | ∋距( <u>C</u> )                            |                |             |  |  |  |
| ☑ 如果定义了                                         | 了文档网格,则对齐至                               | 则网格( <u>₩</u> )                           |                |             |  |  |  |
| 预览                                              |                                          |                                           |                |             |  |  |  |
| 前一般落前一。<br>落前一般落前                               | 段落前一段落前一段落前一段落前一段落<br>一段落前一段落前一段落前一段落    | f一段落前一段落前一段落前一段落前一。<br>f前一段落前一段落前一段落前一段落前 | 段落前一段<br>一段落前一 |             |  |  |  |
| 設護前一段藤<br>務尤标定                                  | 前一段陈前一股陈<br>位在要设置的段旗中,威整体选中              | 要设置段落的段,鼠标右键单击,在弹出                        | 的荣单中选          |             |  |  |  |
| 择"段落",打<br>可以设置段的                               | 释"                                       |                                           |                |             |  |  |  |
| 下一股落下一<br>一 一 一 一 一 一 一 一 一 一 一 一 一 一 一 一 一 一 一 | 300-1380-1380-1380-1380-1380-1380-1380-1 |                                           |                |             |  |  |  |
| 一般落下一般                                          | 8                                        |                                           |                |             |  |  |  |
|                                                 |                                          |                                           |                |             |  |  |  |
|                                                 |                                          |                                           |                |             |  |  |  |
| 制表位(工)                                          | 设为默认值(D                                  | ) 确定                                      | 取消             | 肖           |  |  |  |
|                                                 |                                          |                                           |                |             |  |  |  |

图 3-21 "段落"对话框

### 2. 对齐方式

Word 2016 提供了 5 种对齐方式。可在选中要对齐的文字后,单击"开始"选项卡,在 功能区"段落"组上的"左对齐"按钮 ("居中对齐"按钮 ("右对齐"按钮 ("两端对齐" 按钮 ("分散对齐"按钮 ),选择 5 种对齐方式之一进行设置,来实现段落的对齐。

### 3. 段落行距

行距就是行和行之间的距离。选中文本,打开段落对话框,在"行距"和"设置值"两项

中配合设置,可以设定行与行之间的距离。例如,"行距"选择"固定值",则可在"设置值" 中设定固定值的大小;若在"行距"选择"单倍行距",则"设置值"不需要设定任何值。

#### 4. 段落的缩进

段落的缩进有首行缩进、左缩进、右缩进和悬挂缩进4种形式,可在"段落"对话框中进行设置。

### 3.4.3 设置边框和底纹

#### 1. 给文本添加边框和底纹

(1) 添加边框:选择要添加边框的文本,选择"开始"选项卡,单击功能区中"字体"组 的"字符边框"按钮**A**。

(2) 添加底纹:选择要添加边框的文本,选择"开始"选项卡,单击功能区中"字体"组 的"字符底纹"按钮A。

给文本添加边框和底纹的效果如图 3-22 所示。以上方法只能设置最简单的边框和 底纹样式,若需要选择更多样式,可选中文本后,参考下一部分"给段落添加边框和底纹" 的方式进行设置。

<u>月光如流水一般,静静地泻在这一片树叶和花上</u>。薄薄的青雾浮起在荷塘里。树叶和花仿佛在牛乳中洗过一样;又像笼着轻纱的梦。虽然是满月,天上却有一层淡淡的云,所以不能朗照;但我以为这恰是到了好处——酣眠固不可少,小睡也别有风味的。月光是隔了树照过来的,高处丛生的灌木,落下参差的斑驳的黑影,峭楞楞如鬼一般;弯弯的杨柳的稀疏

#### 图 3-22 添加边框和底纹后文本的效果

### 2. 给段落添加边框和底纹

(1) 添加边框:选择要添加边框的段落,选择"开始"选项卡,单击功能区中"段落"组 的"添加边框和底纹"按钮 一 右侧的下拉按钮,从弹出的菜单中选择"边框和底纹"命 令,打开如图 3-23 所示的"边框和底纹"对话框。在"边框"选项卡中(默认)的"设置"选项 组中选择一种边框样式;在"线型"列表框中选择边框线的线型;在颜色下拉列表框中选择 边框线的颜色;在"宽度"下拉列表框中选择边框线的宽度;在"应用于"下拉列表框中选择 边框线的应用范围,可以选择文字或者段落;然后单击"确定"按钮即可。

(2)添加底纹:选择要添加底纹的段落,按照上述方式打开"边框和底纹"对话框,打 开"底纹"选项卡。在"底纹"选项卡的"填充"列表框中单击选择填充颜色;在"图案"选项 组中选择底纹的样式和颜色;然后单击"确定"按钮即可。

给段落添加边框和底纹的效果如图 3-24 所示。

#### 3. 给页面添加边框和底纹

(1) 添加边框:选择"页面布局"选项卡,单击功能区中"页面背景"组的"页面边框" 按钮,打开"边框和底纹"对话框的"页面边框"选项卡,本选项卡中的内容和设置方法和

| 边框和底纹          |                 |                            |         |                              | ?      | $\times$ |
|----------------|-----------------|----------------------------|---------|------------------------------|--------|----------|
| 边框( <u>B</u> ) | 页面边框(P          | ) 底纹( <u>S</u> )           |         |                              |        |          |
| 设置:            | E(N)            | 样式(Y):                     | 预览 单击   | 示方图示或使用按钮 <sup>。</sup><br>边框 | 可应用    |          |
| 7              | 5框( <u>X</u> )  |                            | 8       |                              |        |          |
| ß              | 月影( <u>A</u> )  | ~                          |         | 微软卓越 AaBb                    |        |          |
|                | 三维( <u>D</u> )  | 颜色( <u>C</u> ):<br>自动      |         |                              |        |          |
|                | 自定义( <u>U</u> ) | 宽度( <u>W</u> ):<br>0.5 磅 ~ | 应用于(L): |                              |        |          |
|                |                 |                            | 文字      |                              | 选项(O). |          |
|                |                 |                            |         | 确定                           | 取消     | í        |

图 3-23 "边框和底纹"对话框

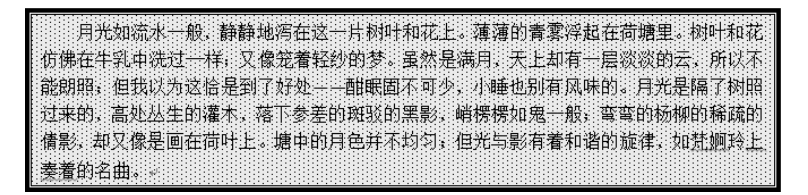

图 3-24 给段落添加边框和底纹的效果

"边框"选项卡类似,不同之处在于多了用于选择边框样式的"艺术型"下拉列表。完成设置之后,单击"确定"按钮即可。

(2) 添加底纹:选择"页面布局"选项卡,单击功能区中"页面背景"组的"页面颜色" 按钮参,在弹出的菜单中可选择页面填充颜色,或者选择"其他颜色"命令打开"颜色"对 话框选择其他颜色,也可以选择"填充效果"命令打开"填充效果"对话框,在"渐变""纹理" "图案""图片"4 个选项卡中设置填充效果。

给页面添加边框和底纹的效果如图 3-25 所示。

### 3.4.4 设置项目符号和编号

### 1. 项目符号

选中目标段落(如果只对一个段落设置项目符号或编号,则只需要将光标置于段落中 任意位置),然后,择"开始"选项卡,单击功能区中"段落"组的"项目符号"按钮 三·右侧

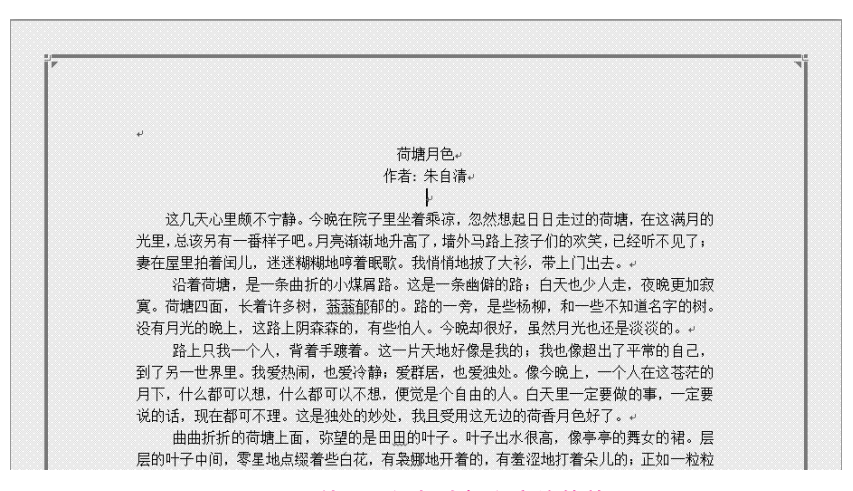

图 3-25 给页面添加边框和底纹的效果

的下拉按钮,如图 3-26 所示,在弹出的"项目符号"下拉列表中选择需要的项目符号即可, 效果如图 3-27 所示。

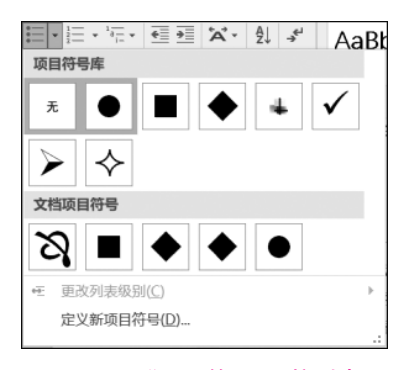

图 3-26 "项目符号"下拉列表

- 沿着荷塘,是一条曲折的小煤屑路。这是一条幽僻的路,白天也少人走,夜晚更加寂寞。荷塘四面,长着许多树, 菰荔郁郁的。路的一旁,是些杨柳,和一些不知道名字的树。没有月光的晚上,这路上阴森森的,有些怕人。今晚却很好,虽然月光也还是淡淡的。~
- 路上只我一个人,背着手踱着。这一片天地好像是我的,我也像超出了平常的自己,到了另一世界里。我爱热闹,也爱冷静,爱群居,也爱独处。像今晚上,一个人在这苍茫的月下,什么都可以想,什么都可以不想,便觉是个自由的人。 白天里一定要做的事,一定要说的话,现在都可不理。这是独处的妙处,我且受用这无边的荷香月色好了。↓
- 曲曲折折的荷塘上面,弥望的是田田的叶子。叶子出水很高,像亭亭的舞女的 裙。层层的叶子中间,零星地点缀着些白花,有袅娜地开着的,有羞涩地打着 朵儿的;正如一粒粒的明珠,又如碧天里的星星,又如刚出浴的美人。微风过 处,送来缕缕清香,仿佛远处高楼上渺茫的歌声似的。这时候叶子与花也有一 丝的颤动,像闪电般,霎时传过荷塘的那边去了。叶子本是肩并肩密密地挨着, 这便宛然有了一道凝碧的波痕。叶子底下是脉脉的流水,遮住了,不能见一些 颜色;而叶子却更见风致了。↓

图 3-27 设置项目符号后的效果

### 2. 编号设置

130

选中目标段落,然后选择"开始"选项卡,单击功能区中"段落"组的"编号"按钮右侧的 下拉按钮,如图 3-28 所示,在弹出的"编号"下拉列表中选择需要的编号即可,效果如图 3-29 所示。

| □□□ ·□□ · ●□□<br>编号库    | * * * *                    | l↓ .≠ AaB                                                        |
|-------------------------|----------------------------|------------------------------------------------------------------|
| 无                       | 1.         2.         3.   | 1) ———<br>2) — 编号对齐方式<br>3) ———————————————————————————————————— |
| -,<br>=,<br>=,          | A<br>B<br>C                | ( <u>—</u> )<br>( <u>—</u> )<br>( <u>—</u> )<br>( <u>—</u> )     |
| a)<br>b)<br>c)          | i. ——<br>ii. ——<br>iii. —— |                                                                  |
| 文档编号格式                  |                            |                                                                  |
| (1)<br>(2)<br>(3)       | 1)<br>2)<br>3)             | (1)<br>(2)<br>(3)                                                |
| 第1章——<br>第2章——<br>第3章—— | 1)<br>2)<br>3)             | 1)<br>2)<br>3)                                                   |
| € 更改列表线                 | 及别(⊆)                      | >                                                                |
| <b>定义新编</b>             | <b>号格式(D)</b><br>直(⊻)      |                                                                  |

图 3-28 "编号"下拉列表

- 1) 沿着荷塘,是一条曲折的小煤屑路。这是一条幽僻的路,白天也少人走,夜晚更加寂寞。荷塘四面,长着许多树, 菰菰郁郁的。路的一旁,是些杨柳,和一些不知道名字的树。没有月光的晚上,这路上阴森森的,有些怕人。今晚却很好,虽然月光也还是淡淡的。↓
- 2) 路上只我一个人,背着手踱着。这一片天地好像是我的;我也像超出了平常的 自己,到了另一世界里。我爱热闹,也爱冷静;爱群居,也爱独处。像今晚上, 一个人在这苍茫的月下,什么都可以想,什么都可以不想,便觉是个自由的人。 白天里一定要做的事,一定要说的话,现在都可不理。这是独处的妙处,我且 受用这无边的荷香月色好了。√
- 3) 曲曲折折的荷塘上面,弥望的是田盅的叶子。叶子出水很高,像亭亭的舞女的 裙。层层的叶子中间,零星地点缀着些白花,有袅娜地开着的,有羞涩地打着 朵儿的;正如一粒粒的明珠,又如碧天里的星星,又如刚出浴的美人。微风过 处,送来缕缕清香,仿佛远处高楼上渺茫的歌声似的。这时候叶子与花也有一 丝的颤动,像闪电般,霎时传过荷塘的那边去了。叶子本是肩并肩密密地挨着, 这便宛然有了一道凝碧的波痕。叶子底下是脉脉的流水,遮住了,不能见一些 颜色;而叶子却更见风致了。~

#### 图 3-29 设置编号后的效果